## http://teacherweb.com

Getting Started:

- 1. Click on Teachers Create Your Own Web
- 2. Scroll down to : *Create a Teacher Webquest*
- 3. Click on it
- Click on the entry: Create your own Teacher Webquest Step 1: Click on the drop box to locate PA Click Submit
  - Step 2: At the next box, submit the name of your school district.
  - Step 3: Enter the name of your webquest

Click Submit

Step 4: Read and Follow the directions.

Select a solid color background/divider line or a pattern background/divider line. You can change these at any time.

Name your webquest (temporary -can be changed)

Enter your email address

Enter your password

Verify your password

Read

Click; Create Your Teacher Web

- 5. Print out the next page (For Future Reference)
- 6. Click on the link (underlined words) next to where it says *Your Teacherweb site*
- 7. You can modify this page
- 8. Read how to make changes on the page you printed.